## <u>ラブッダレポ投稿方法</u>

1. ラブッダのレポのページを表示させる。

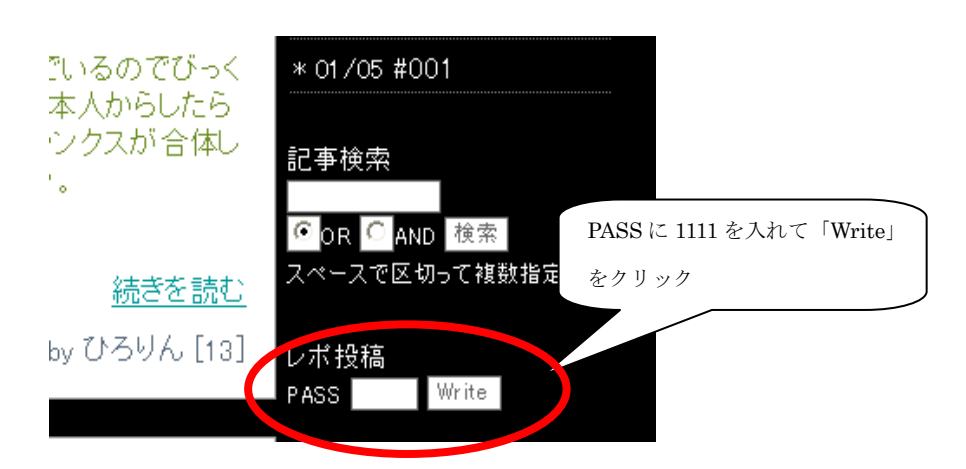

2. レポを書き込む

|               | <2008年03月01日の日記を書く> この日付は気にしな                                                                                      |
|---------------|----------------------------------------------------------------------------------------------------|
|               | くて良い                                                                                                    |
| 日付 く<br>カテゴリー | 2008 ◆年 03 ◆月 01 ▼日 この日付をオンエア                                                                                      |
| Name 🧲        | ご自分のハンドル名の日村にする                                                                                                    |
| E-Mail        |                                                                                                    |
| URL           | http:// #009 などというように回数を書いて下さい。                                                                                    |
| タイトル          |                                                                                                    |
| アイコン          |                                                                                                    |
| 内容(必須)        | レポの内容をここに書く                                                                                                    |
|               |                                                                                                    |
|               | 区切り文字 PAUSE<br>画像の位置を指定する文字列 UPFILE1 , UPFILE2 , UPFILE3<br>画像をテキストの右に回り込ませたい場合はくP style= float<br>right > UPFILE1 |
| 文字色           |                                                                                                    |
| File1         | 参照                                                                                                    |
| File2         | 参照                                                                                                    |
| File3         | 参照                                                                                                    |
| File4         |                                                                                                    |
| <br>添付フ:      | rイルは大きさ50KB以下、拡張子を jpg, gif, jpeg, mid, png, tx<br>峰正・削除用Pass ●●●●<br>「書き込み」を選んで「送信」をク                             |

3. レポを修正する

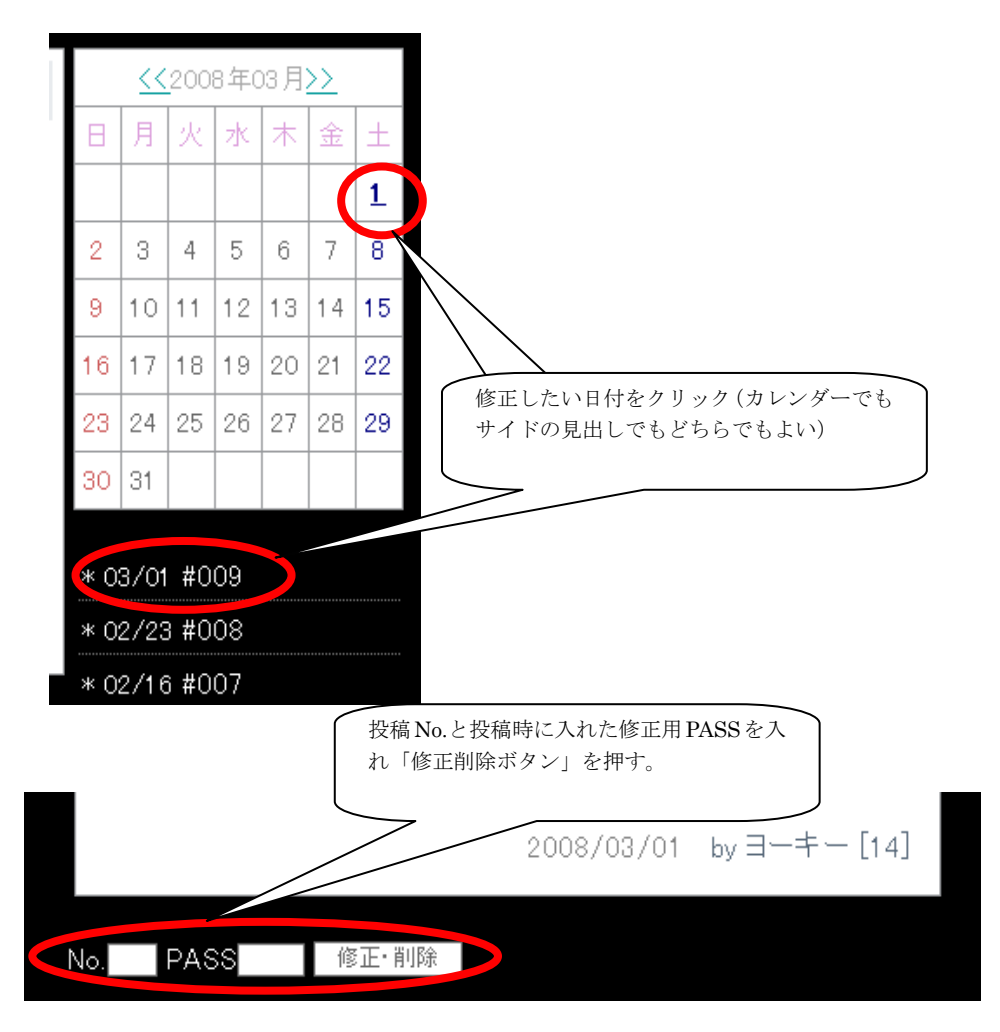

修正したい箇所を修正し、下にある「修正」ボタンを押す。